# Virtuální Akademické MČR v jízdě na veslařském trenažeru.

# Závod vícečlenných posádek

Trenéři přihlásí k závodu celou posádku, podobně, jako by tak učinili např. při závodě 4x na vodě.

Každý z členů posádky připojí svůj trenažer stejným způsobem, který se používá pro připojení v rámci individuálního závodu (viz popis níže).

Systém podle unikátních kódů Start ID, kterými se jednotliví závodníci identifikují k závodu a který dostali emailem, jednak identifikuje jednotlivé členy posádek a zároveň určí, které PM monitory tvoří "posádku".

Data z takto "spojených" PM monitorů jsou agregována a je z nich vypočten výkon posádky.

Není tedy nutné hromadit trenažery v jedné omezené lokalitě, ale je možné, aby členové posádky byli každý např. v místě svého bydliště.

Jediné, co je nutné, aby se všichni členové posádky připojili se svými trenažery do systému před startem své jízdy a zaregistrovali se pomocí svého unikátního Start ID (devítimístný alfanumerický kód).

## Nutné požadavky

Abyste mohli připojit svůj ergometr k systému HOMERACE, budete potřebovat následující hardware a software.

#### Hardware

- Ergometr C2 s monitorem PM3, PM4 nebo PM5 (s nainstalovanou poslední verzí firmware)
- Notebook, PC, nebo Mac
- USB A-B kabel (viz příloha)

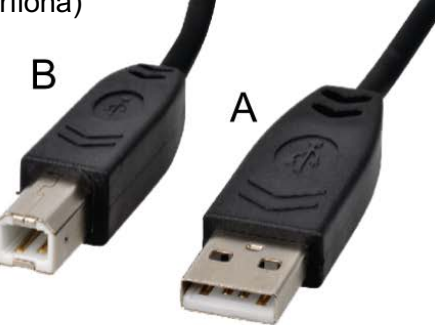

• Připojení k internetu "drátové" (preferované) nebo WiFi

### Operační systém (některý z následujících)

- Mac OS X
- Windows 8.1 nebo vyšší
- Chrome OS

#### Software (některý z následujících)

- Google Chrome verze 78 nebo vyšší
- Microsoft Edge verze 79 nebo vyšší

### Příprava počítače k závodu

Abyste měli jistotu, že je váš počítač připraven na závod, musíte zkontrolovat několik funkcí. Nejprve musíte zkontrolovat nastavení spotřeby energie. Zadruhé software Homerace využívá nejnovější funkce prohlížeče Google Chrome, takže Google Chrome musí být aktuální. Při nastavování počítače postupujte podle těchto pokynů. Pokud již máte počítač nastavený, přejděte na krok 7.

Příprava notebooku

1. Ujistěte se, že váš notebook nebo počítač během závodů nepřejde do režimu spánku / pohotovostního režimu.

Ve Windows: přejděte do části Nastavení> Napájení a spánek Pro MacOS: přejděte na Předvolby systému> Úspora energie

V systému Chromebook OS: přejděte do Nastavení> Zařízení> Napájení

2. Instalace prohlížeče Chrome (přejděte na krok 3, pokud již máte v počítači nainstalovaný Chrome)

Po otevření účtu v počítači otevřete software prohlížeče, který aktuálně používáte. Může to být libovolný webový prohlížeč (Microsoft Edge, Safari, Firefox, Internet Explorer atd.) A přejděte na následující webovou stránku: https://www.google.com/chrome/. Stáhněte a nainstalujte webový prohlížeč Google Chrome.

3. Pokud máte v počítači nainstalovaný Chrome, ujistěte se, že používáte nejnovější verzi prohlížeče Chrome.

Aktualizace prohlížeče Google Chrome: V počítači otevřete Chrome. Vpravo nahoře klikněte na Další. Klikněte na Aktualizovat Google Chrome. Důležité: Pokud toto tlačítko nemůžete najít, používáte nejnovější verzi. Klikněte na Znovu spustit.

#### Připojení Ergometru

- 4. Odpojte a / nebo odeberte jakýkoli USB zařízení, aplikaci LogCard nebo via Bluetooth připojenou aplikaci jako například ErgData nebo jakýkoli software Concept2
- 5. Připojte erg pomocí kabelu USB k notebooku

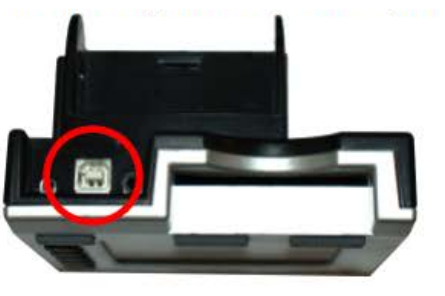

PM3 & PM4

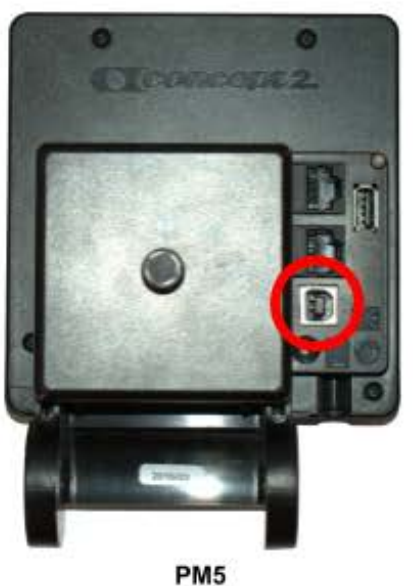

- Musíte zavřít všechny ostatní aplikace, které se připojují k vašemu ergu, například Concept2 Utility
- 7. Přejděte na https://homerace.nl a klikněte na modré tlačítko "Connect to ergometer"

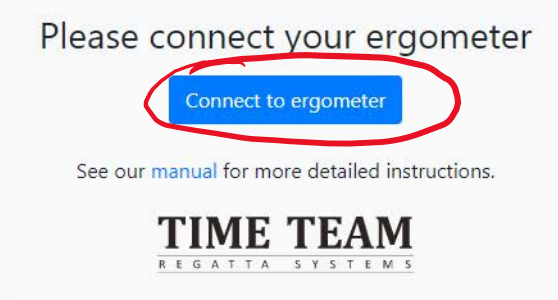

8. V nově otevřeném vyskakovacím okně kliknutím na řádek zobrazující "Concept2 Performance Monitor" vyberte a zvýrazněte monitor, který je připojen k vašemu počítači. Po výběru správného ergu se šedé tlačítko "Připojit" v pravé dolní části vyskakovacího okna změní na modré. Jakmile je k dispozici, klikněte na tlačítko "Připojit"

| b master.regatta-systems.com se chce připojit k zařízení HID<br>Concept2 Performance Monitor 5 (PM5) (dodavatel: 0x17a4, produkt: 0x00 | <ul> <li>b master.regatta-systems.com se chce připojit k zařízení HID</li> <li>Concept2 Performance Monitor 5 (PM5) (dodavatel: 0x17a4, produkt: 0x00</li> <li>L</li> </ul> |
|----------------------------------------------------------------------------------------------------|----------------------------------------------------------------------------------------------------|
| Připojení Zrušit                                                                                                    | Připojení Zrušit                                                                                                    |

#### 9. Proveďte test připojení

| ✓ Connected to ergometer with serial # 430515022 / 19a9234e                    | 26           |
|--------------------------------------------------------------------------------|--------------|
| Connectivity test                                                              | Connectivity |
| Please enter your participant secret                                           |              |
| ABC-123-ABC                                                                    | Packet loss  |
| Login                                                                          | No           |
| See our manual for more detailed instructions.                                 |              |
| Disconnect ergometer from computer                                             |              |
| TIME TEAM<br>»de sadade kód, ktery obdrzite<br>pozoslaví priklásky k závodu od |              |
| firmy TIME TEAM a jote pripraveue<br>k xavodu (i)                              |              |

| onnectivity | test          |                |                      | >     |
|-------------|---------------|----------------|----------------------|-------|
|             | Your connecti | ion is good to | go!                  |       |
| Packet loss | Average       | Median         | Min                  | Max   |
| No          | 53 ms         | 49 ms          | 4 <mark>1 m</mark> s | 77 ms |
|             | Serial # 4305 | 15022 / 19a9.  | 234e                 |       |
|             |               |                |                      | Close |
| Dis         | connect ergor | neter from co  | omputer              |       |
|             | TIME          |                | M                    |       |